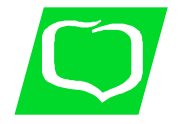

Załącznik Nr 3 do Procedury COVID -19

## Instrukcja złożenia wniosku o przerwę w spłacie rat kredytu

z dnia 30.03.2020

## 1. Proszę o pobranie, uzupełnienie i zapisanie wniosku.

WNIOSEK DO BANKU SPÓŁDZIELCZEGO W PROSZOWICACH O ODROCZENIE SPŁATY NALEŻNOŚCI (WAKACJE KREDYTOWE) WYNIKAJĄCYCH Z UMOWY KREDYTU (dalej Umowa)

Podstawa: WSPARCIE ZWIĄZANE Z TRUDNOŚCIAMI EKONOMICZNYMI WYNIKAJĄCYMI Z PANDEMIĄ KORONAWIRUSA COVID-19

Prosimy o czytelne wypełnienie wniosku i zaznaczenie znakiem 🔘 odpowiednich informacji w polach wyboru.

| A. KLIENT (KREDYTOBIORCA):         |      |               |      |  |  |
|------------------------------------|------|---------------|------|--|--|
| Kredytobiorca 1<br>Imię i nazwisko |      | PESEL         |      |  |  |
| Numer telefonu                     | Ad   | Adres e-mail  |      |  |  |
| Kredytobiorca 2<br>Imię i nazwisko |      | PESEL         |      |  |  |
| Numer telefonu                     |      | Adres e-mail  |      |  |  |
| MODULO:                            |      |               |      |  |  |
| LUB                                |      |               |      |  |  |
| Pełna nazwa:                       |      |               |      |  |  |
| Reprezentowany przez:              |      |               |      |  |  |
| Regon:                             | NIP: |               | KRS: |  |  |
| Numer telefonu:                    |      | Adres e-mail: |      |  |  |
| MODULO:                            |      |               |      |  |  |

Oświadczam, że od dnia złożenia niniejszego wniosku w Banku zmieniam kanał komunikacji z Bankiem w zakresie dostarczania przez Bank na powyżej wskazany adres e-mail zmian we wzorcach umownych, tj. Regulaminie, Taryfie prowizji i opłat oraz Tabeli oprocentowania kredytów. Jednocześnie przyjmuję do wiadomości, że wskazany przeze mnie w tabeli powyżej kanał komunikacji, tj. w formie elektronicznej na wskazany adres e-mail jest kanałem wspólnym do komunikowania również zmian dotyczących wszystkich posiadanych w Banku produktów.

## B. KREDYTODAWCA:

Bank Spółdzielczy z siedzibą w Proszowicach ul. Krakowska 53, 32-100 Proszowice, którego akta rejestrowe przechowywane są w Sądzie Rejonowym dla Krakowa – Śródmieścia XII Wydział Gospodarczy Krajowego Rejestru Sądowego, wpisanym do rejestru przedsiębiorców pod numerem KRS 0000077971, NIP 6821017795, REGON 000499910

## C. WNIOSEK O ZAWIESZENIE PŁATNOŚCI RAT I PROLONGATĘ TERMINU SPŁATY KREDYTU:

Uzasadnienie złożenia wniosku (należy wskazać w jaki sposób pogorszyła się sytuacja finansowa):

W związku z wyżej opisanymi trudnościami finansowymi związanymi ze skutkami wywołanymi pandemią ("COVID-19"), za zgodą wszystkich Kredytobiorców , którzy zawarli Umowę, wnioskuję o zmianę zasad spłaty Mojego zadłużenia wynikającego z Umowy:

\_ z dnia \_

| $\sim$ |         |         |          |
|--------|---------|---------|----------|
| ( )    | Krodyte | u hinot | ecznego  |
| $\sim$ | nacayu  | a mpo   | looznogo |

- Kredytu gotówkowego
- Kredytu obrotowego

Proszę wpisać numer umowy kredytu, której dotyczy prolongata: \_\_\_\_\_

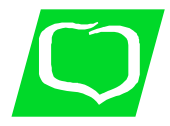

Wnioskuję o zmianę polegającą na zawieszeniu płatności:

O s rat kapitałowych (wpisać liczbę rat prolongowanych od 1 do 6) i spłatę części prolongowanej (kapitału) poprzez równomierne jej rozterminowanie z pozostałymi ratami przez cały okres kredytowania, tj. bez wydłużenia okresu kredytowania. Jednocześnie zobowiązują się do spłaty odsetek w terminach miesięcznych zgodnie z harmonogramem obowiązującym przed dniem złożenia wniosku . Odsetki nie podlegają prolongacie (wymaga podpisania aneksu do umowy – w takim przypadku Bank zastrzega sobie 30-dniowy termin na rozpatrzenie wniosku i przygotowanie Aneksu);

O ° rat kapitałowych (wpisać liczbę rat prolongowanych od 1 do 6) z wydłużeniem okresu kredytowania o okres zawieszonych rat kapitałowych (wymaga podpisania aneksu do umowy – w takim przypadku Bank zastrzega sobie 30-dniowy termin na rozpatrzenie wniosku i przygotowanie Aneksu);

O \* rat kapitałowych (wpisać liczbę rat prolongowanych od 1 do 6) i spłatę części prolongowanej w inny, uzgodniony z Bankiem sposób. W zależności od ustaleń, Bank może wymagać podpisania Aneksu.

Oświadczam, że zapoznałem się z przedstawionymi zasadami i wyrażam zgodę na :

- 1) wejście w życie wnioskowanej zmiany warunków Umowy po podjęciu pozytywnej decyzji przez Bank.
- 2) dostarczenia oryginału Wniosku dotyczącego odroczenia spłaty do Placówki Banku przy najbliższej wizycie w Placówce Banku.

Przyjmuję do wiadomości, że wejście w życie wnioskowanej zmiany warunków Umowy poza spełnieniem wyżej określonych warunków nie wymaga składania dodatkowych oświadczeń woli przez Strony Umowy.

D. DODATKOWE INFORMACIE:

- Bank powiadomi Klienta o swojej decyzji za pośrednictwem wiadomości przesłanej na wskazany w Części A adres email bądź numer telefonu.
- 2) Niniejszy Wniosek stanowi ofertę w rozumieniu art. 66 Kodeksu Cywilnego. Na podstawie niniejszego Wniosku Bank przekaże nowy harmonogram spłaty w terminie do 14 dni roboczych od przesłania przez Bank potwierdzenia przyjęcia i realizacji wniosku o odroczenie spłaty, na adres poczty elektronicznej wskazany w części A, zgodnie z oświadczeniem zawartym w niniejszym Wniosku.
- 3) Bank pobiera opłatę za prolongatę terminu spłaty kredytu.
- 4) Pozostałe postanowienia Umowy nie ulegają zmianie.

Klient powyższe warunki akceptuje.

| Data                                                           |                   |               | Podpis Klienta |  |
|----------------------------------------------------------------|-------------------|---------------|----------------|--|
| E. WYPELNIA BANK:                                              |                   |               |                |  |
| Data przyjęcia wniosku                                         |                   |               |                |  |
| Pieczątka imienna i podpis<br>Pracownika przyjmującego wniosek |                   |               |                |  |
| Data decyzji                                                   |                   |               |                |  |
| Rodzaj decyzji Zarządu                                         | DECYZJA POZYTYWNA | / NEGATYWNA * | _              |  |
|                                                                |                   |               |                |  |
| Niepotrzebne skreślić                                          |                   |               |                |  |

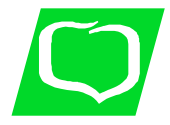

2. Po zalogowaniu do systemu bankowości elektronicznej należy wybrać zakładkę 'Kontakt', a następnie z menu bocznego 'Nowa wiadomość'.

Kliknięcie w polu 'Kategoria wiadomości' powoduje rozwinięcie listy z której należy wybrać '**Wniosek o okresowe zawieszenie spłaty rat kredytu**'.

|                  | A Kredyty     |              |                                                               | 1                 | 💭 Kontakt         |           |         |
|------------------|---------------|--------------|---------------------------------------------------------------|-------------------|-------------------|-----------|---------|
| Mój portfel      | Przelewy      | Rachupki     | <b>B</b>                                                      | Karty             | Mój profil        | Definicia | Wajoski |
| Lista wiadomości | Wyślij wiadon | ność         |                                                               |                   |                   |           | _       |
| Nowa wiadomość   | Kategori      | a wiadomości | Wniosek o okreso                                              | we zawieszenie s  | płaty rat kredytu |           | ¥       |
|                  | Treŝ          | ć wiadomości | Kredyty<br>Propozycje zmian<br>Reklamacje<br>Depozyty<br>Inne |                   |                   |           |         |
|                  |               |              | Wniosek o okreso                                              | we zawieszenie sp | yaty rat kredytu  |           |         |

W treści wiadomości proszę wpisać: "W załączeniu wniosek o przerwę w spłacie rat kredytu, oraz dodać wcześniej uzupełniony plik <u>wniosek wakacje kredytowe2020.pdf</u> za pomocą '**Dodaj załączniki**'.

|                 | ★ Kredyty                                                              |               | -                | 1         | 💭 Kontakt            |                   |              |
|-----------------|------------------------------------------------------------------------|---------------|------------------|-----------|----------------------|-------------------|--------------|
| Mój portfel     | Przelewy                                                               | Rachunki      | Lokaty           | Karty     | Mój profil<br>storia | <b>D</b> efinicje | Wnioski      |
| Lista wiadomośc | Wyślij wiadon                                                          | ność          |                  |           |                      |                   |              |
| Nowa wiadomość  | Kategoria wiadomości Wniosek o okresowe zawieszenie spłaty rat kredytu |               |                  |           |                      |                   | ٧            |
|                 | Treśc                                                                  | ć wiadomości  |                  |           |                      |                   |              |
|                 | Załączniki                                                             | (opcjonalnie) | Dodaj załączniki | $\square$ |                      |                   |              |
|                 |                                                                        |               |                  |           |                      |                   | Anuluj Wyśli |

Po wyborze przycisku 'Wyślij', system poprosi o autoryzację operacji.

| Mój portfel     |                                    | A Kredyty            |                 | -                  | 1                     | Contakt             |         |
|-----------------|------------------------------------|----------------------|-----------------|--------------------|-----------------------|---------------------|---------|
|                 | Przelewy                           | Rachunki             | Lokaty          | Karty              | Mój profil            | ©                   |         |
|                 |                                    |                      |                 | Historia           |                       | Definicje           | Wnioski |
| Lista wiadomośc | Wyślij wiadon                      | ność                 |                 |                    |                       |                     |         |
| Nowa wiadomość  | Powiadomienie a<br>dnia 2020-03-23 | autoryzacyjne nr 6 z | Pozostań na tej | stronie i potwiero | dź operację w aplikac | cji mobilnej (9:49) |         |
|                 |                                    |                      |                 |                    |                       |                     | Anuluj  |

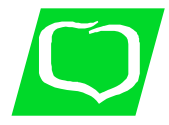

3. Złożony wniosek widoczny jest w zakładce 'Lista wiadomości' - 'Wniosek o okresowe zawieszenie spłaty rat kredytu' . Po prawej stronie znajduje się data wysłania ostatniej wiadomości w wątku. Po kliknięciu w belkę, wyświetlona zostanie lista wiadomości wymienianych w ramach tego samego wątku.

|                  | A Kredyty    |                 |                    | 1        | 💭 Kontakt  |           |            |
|------------------|--------------|-----------------|--------------------|----------|------------|-----------|------------|
| Mój portfel      | Przelewy     | Rachunki        | Lokaty             | Karty    | Mój profil | O         |            |
|                  |              |                 |                    | Historia |            | Definicje | Wnioski    |
| Lista wiadomości | Wniosek o ok | resowe zawiesze | nie spłaty rat kre | dytu     |            |           | 2020-03-20 |
| Nowa wiadomość   |              |                 |                    |          |            |           |            |

4. Po rozpatrzeniu wniosku w zostanie przygotowany dokument, który pojawi się w momencie logowania do systemu. Akceptacja warunków wymagała będzie użycia hasła jednorazowego.

| Akceptacja regulaminu                                  |                                                                                                    |  |  |  |  |
|--------------------------------------------------------|----------------------------------------------------------------------------------------------------|--|--|--|--|
|                                                        | Skorzystanie z systemu wymaga akceptacji poniższego regulaminu :<br>Decyzja do wniosku o okresowe zawieszenie spłaty rat kredytu<br>decyzja |  |  |  |  |
|                                                        | Oświadczam, iż akceptuję regulamin                                                                                                    |  |  |  |  |
| Powiadomienie autoryzacyjne nr 4 z dnia 2020-<br>03-23 | Pozostań na tej stronie i potwierdź operację w aplikacji mobilnej (9:41)                                                                    |  |  |  |  |
|                                                        | Anuluj                                                                                                    |  |  |  |  |